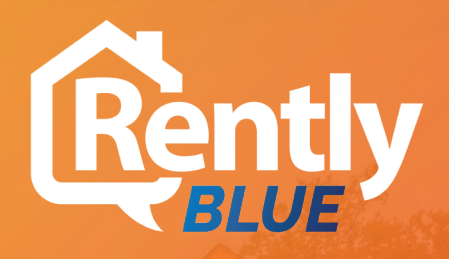

## **ENTERPRISE BLUETOOTH LOCK**

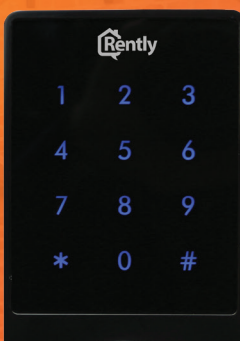

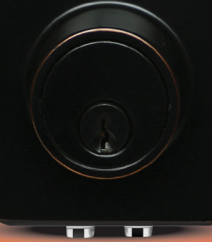

Installation & User Manual Model: RKDB02

www.RentlyBlue.com

The Rently BLUE access control system provides cutting edge bluetooth lock technology at a cost effective price point.

Managers that incorporate Rently Blue on a property can instantly provide access to prospective renters, guests and vendors without the need for keys.

Renters that move into a Rently Blue property get a beautiful keyless entry bluetooth lock that helps eliminate keys...for good!

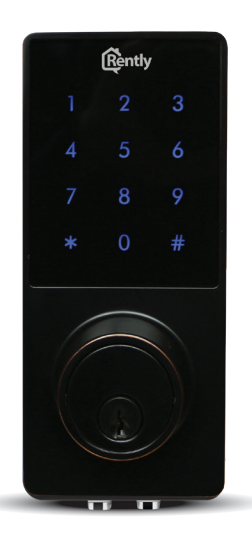

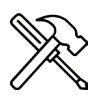

**Easy Install |** Replace your existing "dumb" lock with a state of the art smart bluetooth lock in minutes.

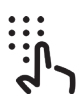

**Eliminate Keys!** | Keys are a thing of the past! Use unique codes to easily provide property access.

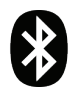

**Auto Relock |** Instantly relock a property when a door is closed using the new "Auto Relock" door sensor.

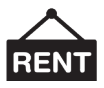

**Self-Showing** | Instantly activate Rently.com self-showing technology on vacant properties. Visit www.rently.com to learn more.

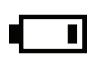

**Low Battery Alert |** Get notified when batteries run low. Replace with 4 standard AA batteries.

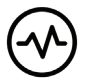

Activity Log | Using the app, download activity and access logs to your phone.

# Installation

Please ensure that door specifications meet the below listed requirements. A keyless passage knob may be required for doors with two bore holes.

- Door frame 4.3" inches (110mm)
- Door thickness: 1.5"-1.88" inches (38-48mm)
- To install lock on a left facing door, ensure the toggle button on the back assembly is set to L.
- To install the lock on a right facing door, ensure the toggle button on the back assembly is set to R.

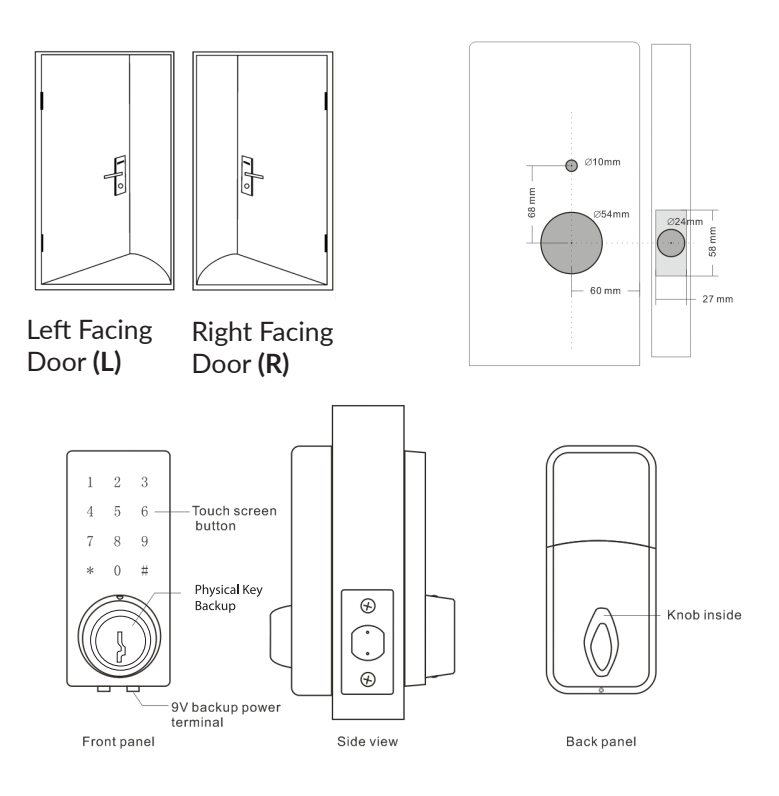

| Communication Protocol | Bluetooth 4.0 BLE              |  |
|------------------------|--------------------------------|--|
| Locking                | BLE, Code, Key                 |  |
| Devices Supported      | Android 4.3, iOS 7.0 and above |  |
| Power Supply           | 4 AA batteries                 |  |
| Current                | Static <30uA, Working 200mA    |  |
|                        |                                |  |

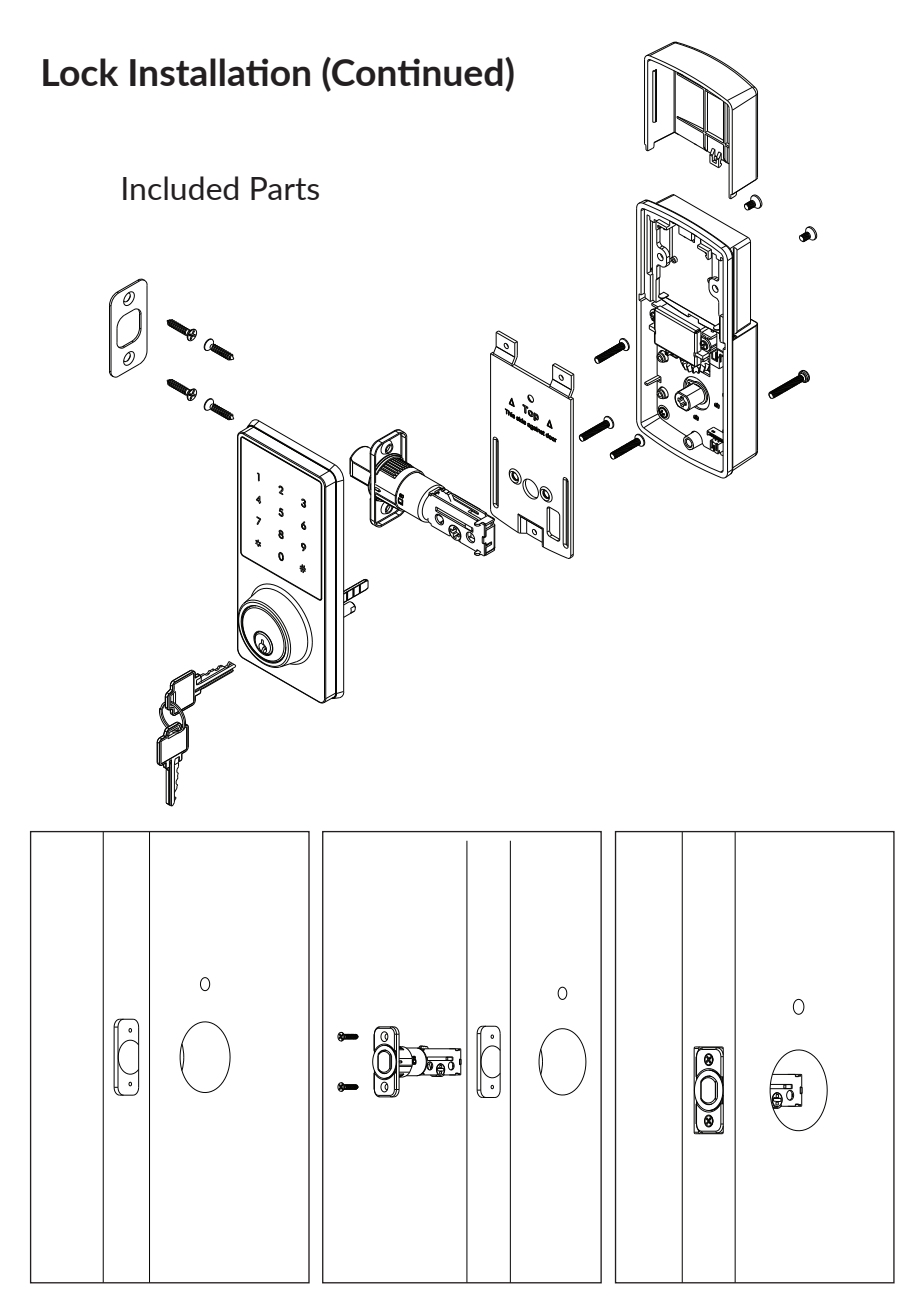

Step 1

Step 2

Step 3

Make sure the door is prepped for installation.

Install bolt in unlocked position.

Secure bolt using supplied screws.

# Lock Installation (Continued)

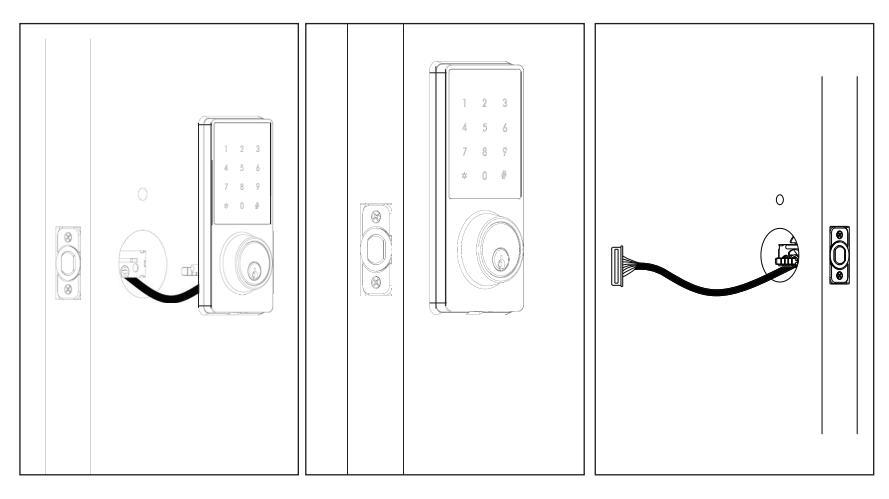

Step 4

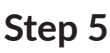

Step 6

Install deadbolt lock and route cable through door. Ensure rubber backing is flush with door. Route cable through door opening below bolt.

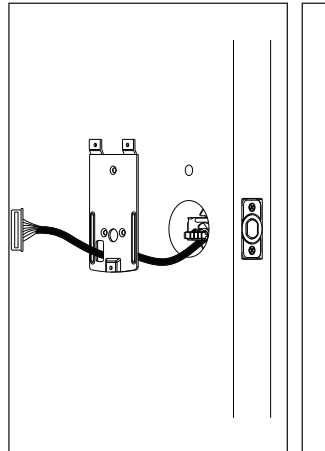

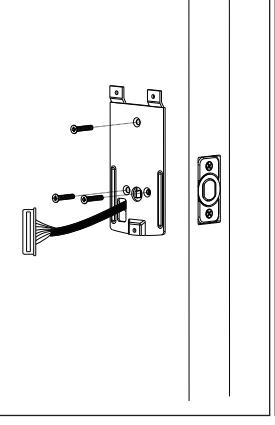

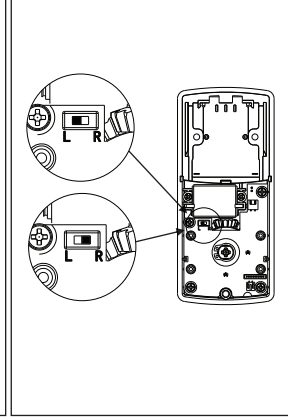

Step 7

Step 8

Step 9

Thread cable through backplate opening.

Install backplate using supplied screws. Select L for left facing or R for right facing door.

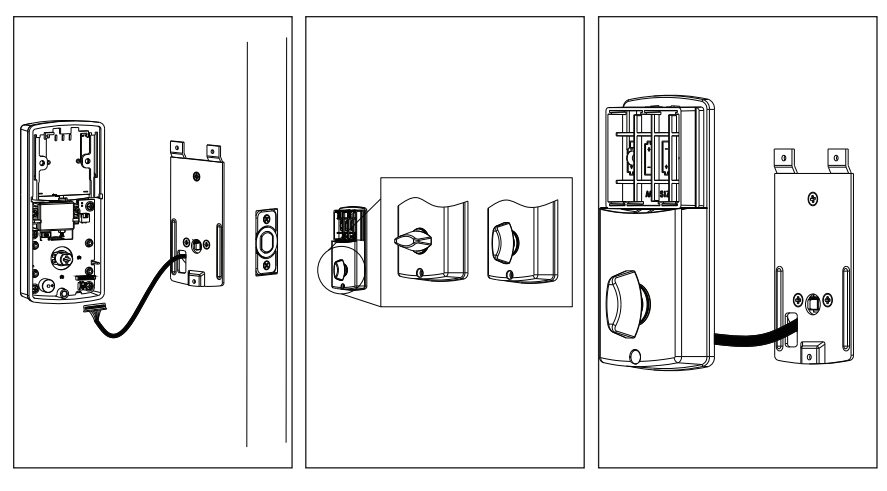

Step 10

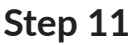

Step 12

Connect deadbolt to back portion of lock. Ensure deadbolt is in the vertical position.

Align back of lock with backplate.

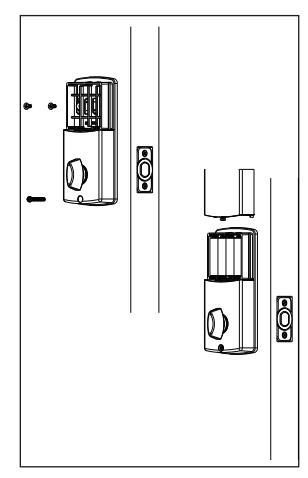

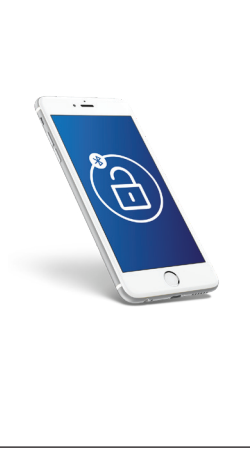

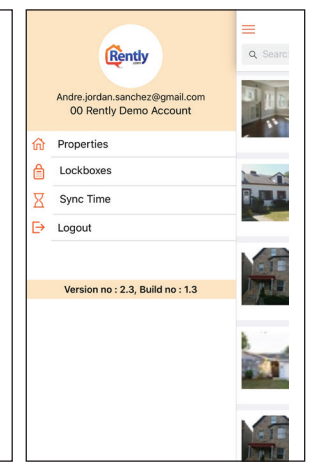

#### Step 10

Screw backplate on back of lock, insert 4 AA batteries and place battery cover.

Step 11

Download Rently Blue Sync App (Android) or Rently Blue Manager App (iOS). Select "Sync Lock" option.

# Step 12

After lock is synced, login to Rently portal via www.Rently.com and click manager sign-in to use all features of lock!

# AutoLock Sensor

The optional AutoLock Sensor relocks the deadbolt when the door is closed. This Rently Blue accessory helps enhance security.

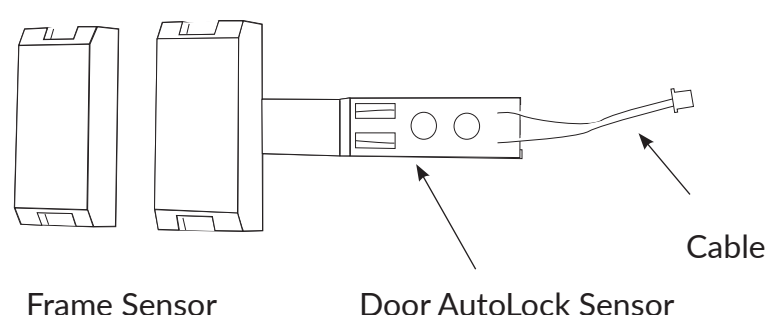

# Step 1

Remove back assembly of lock. Insert connector cable into area indicated on back of lock.

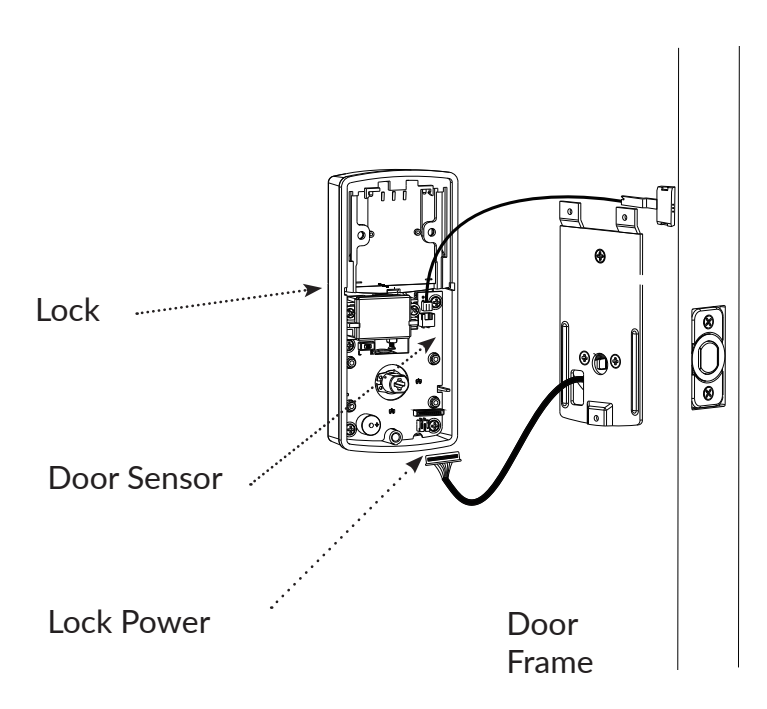

# Step 2

Reveal adhesive tape on the back of frame and door AutoLock sensor.

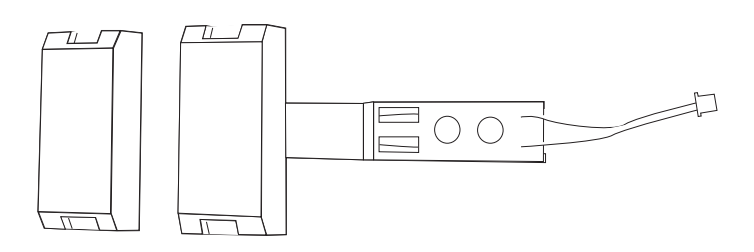

#### Step 3

Place door AutoLock sensor on door and frame sensor on frame. Ensure sensors are no farther than 2 cm apart.

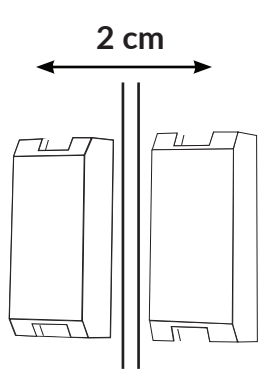

#### Step 4

Test AutoLock sensor function by opening and closing door. Ensure door is not obstructed and deadbolt retracts smoothly.

#### Overview

Your Rently Blue lock comes with multiple lock codes for managers, vendors and renters! During the vacancy, prospective renters and vendors can get instant access using a unique one time access code. Once leased, residents can set their own codes and digital keys.

## Vendor Codes

To activate Rently vendor codes, login to www.rently.com with your manager credentials. Select the Vendors tab to create a new vendor. Follow the prompts in the vendor tab.

## Self-Showing Codes

To activate Rently self-showing for vacant properties, login to www.rently.com with your manager credentials.

## Locking

Touchscreen: Press and Hold # button until deadbolt engages.

# Unlocking

Key: To unlock, insert key. Rotate key until deadbolt disengages. Code: to unlock, type in code followed by # key. App: After pairing lock, select lock, tap Unlock. Ensure you are within 10 feet of lock.

# **Resident Codes**

To issue a resident a "master code" login to www.rently.com with manager credentials. Select the "Master Code" button under properties.

# **Rently Blue Software**

Several applications are available to let managers and residents control the Rently Blue lock system. See next page for more details.

#### Manager Portal (Desktop): Login at www.Rently.com

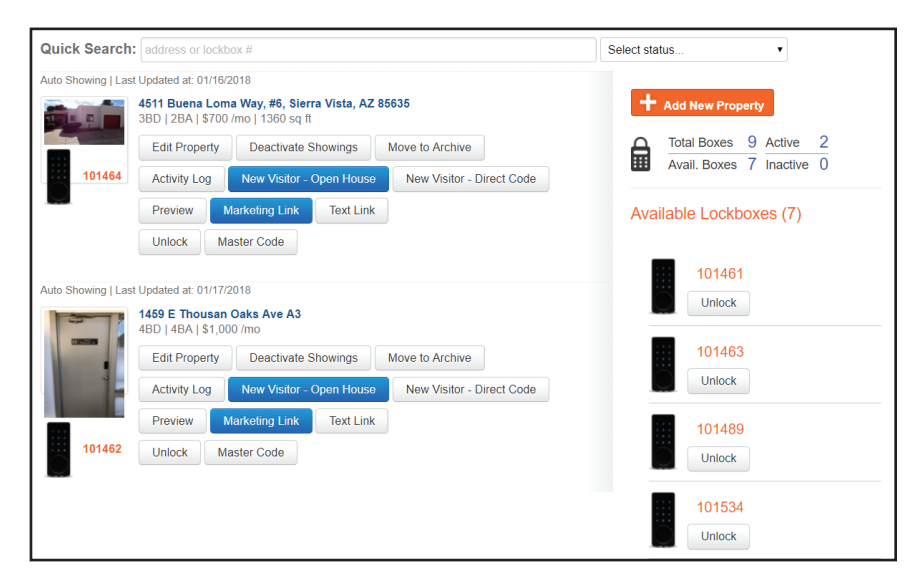

#### Manager Portal (Mobile)

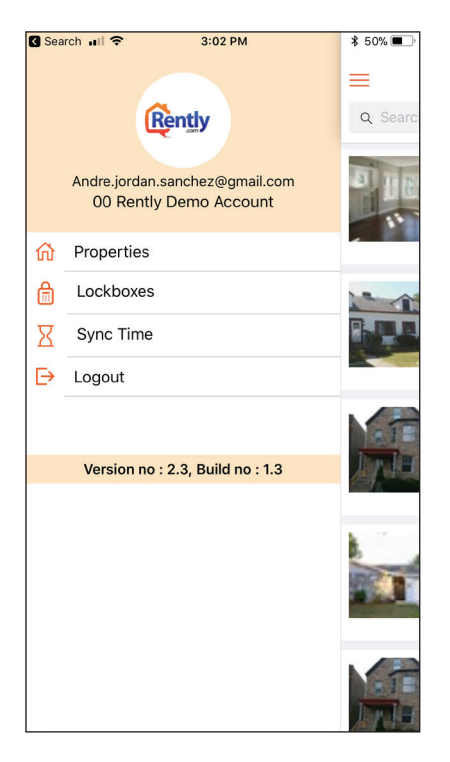

#### **Renter Portal (Mobile)**

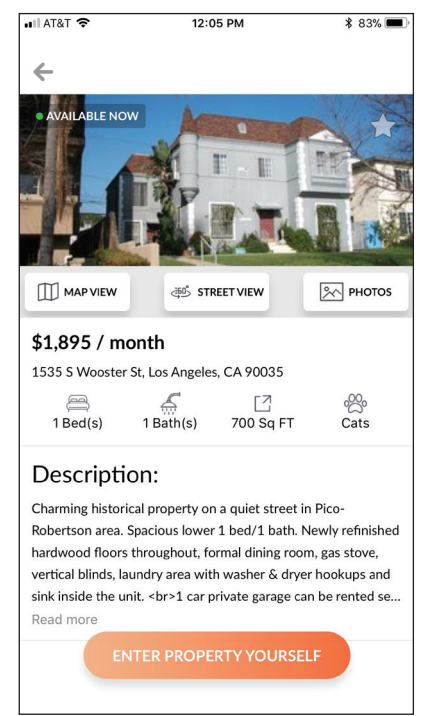

| NOTES: |
|--------|
|--------|

| <br> |  |
|------|--|
|      |  |
|      |  |
|      |  |
|      |  |
|      |  |
|      |  |
|      |  |
|      |  |
|      |  |
|      |  |
|      |  |

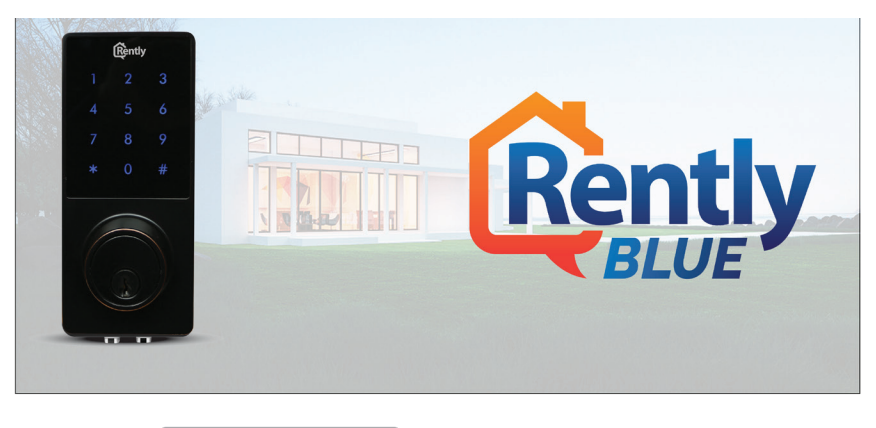

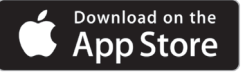

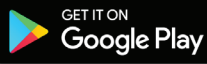

To learn more about Rently Blue, visit www.RentlyBlue. com. For any questions please contact Rently using the information below.

#### Email: support@rently.com Phone: 888-659-9596 8am - 5pm PST.

# FCC Statement

This device complies with part 15 of the FCC Rules. Operation is subject to the following two conditions: (1) This device may not cause harmful interference, and (2) this device must accept any interference received, including interference that may cause undesired operation. This equipment has been tested and found to comply with the limits for a Class B digital device, pursuant to part 15 of the FCC Rules. These limits are designed to provide reasonable protection against harmful interference in a residential installation. This equipment generates, uses and can radiate radio frequency energy and, if not installed and used in accordance with the instructions, may cause harmful interference to radio communications.

However, there is no guarantee that interference will not occur in a particular installation. If this equipment does cause harmful interference to radio or television reception, which can be determined by turning the equipment off and on, the user is encouraged to try to correct the interference by one or more of the following measures: Reorient or relocate the receiving antenna. Increase the separation between the equipment and receiver. Connect the equipment into an outlet on a circuit different from that to which the receiver is connected. Consult the dealer or an experienced radio/ TV technician for help.

#### § 15.21 Information to user.

The users manual or instruction manual for an intentional or unintentional radiator shall caution the user that changes or modifications not expressly approved by the party responsible for compliance could void the user's authority to operate the equipment. In cases where the manual is provided only in a form other than paper, such as on a computer disk or over the Internet, the information required by this section may be included in the manual in that alternative form, provided the user can reasonably be expected to have the capability to access information in that form.

Revision: 01.25.2018